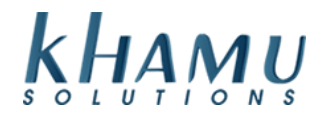

### **Daily Sales Report**

This is a great report to reference because it displays as calendar view. This makes it simple to track trends across days, weeks, months, or years! You are also able to create log entries to reference in the future.

- 1. Sign into Manage System
- 2. Select the **POS Module**

| Modules                           |                              |                       |                     |                     |                 |  |  |  |
|-----------------------------------|------------------------------|-----------------------|---------------------|---------------------|-----------------|--|--|--|
| POS<br>Module                     | Retail<br>Module             | Employee<br>Module    | Customer<br>Module  | Gift<br>Cards       | Credit<br>Cards |  |  |  |
| Inventory<br>Module               | Tax<br>Module                | Ticket<br>Audit       | Messaging<br>Module | Activity<br>Logging | Setup           |  |  |  |
| Business<br>Reports               | Online<br>Ordering<br>Module | Historical<br>Archive | E-Mail<br>Reports   | Training<br>Mode    | Docs            |  |  |  |
| Business<br>Performance<br>Report | Kiosk<br>Module              | К2                    |                     |                     |                 |  |  |  |

## 3. Select the Daily Sales Report

|                     | Man                | agerial Rep          | oorts                | Management           |                          |                            |                             |                 |
|---------------------|--------------------|----------------------|----------------------|----------------------|--------------------------|----------------------------|-----------------------------|-----------------|
| Daily<br>Sales      | Sales By<br>Server | Sales By<br>Category | Sales By<br>Terminal | Sales By<br>Modifier | Manage<br>Orders         | Cash<br>Drawer<br>Checkout | Change<br>Payment<br>Method | Manage<br>Locks |
| Cancelled<br>Orders | Discount<br>Report | Promos<br>Report     | Specials<br>Report   | Surcharge<br>Report  | Cash<br>Drawer<br>Owners | Holds                      | Shifts                      | Paid<br>In/Out  |

4. Use the arrow tools to navigate months (< | >), or years (<< | >>)

| Daily Sales Report                                    |                                          |     |              |   |   |    |      |  |
|-------------------------------------------------------|------------------------------------------|-----|--------------|---|---|----|------|--|
| (Net Sales, closed, before taxes, before discounting) |                                          |     |              |   |   |    |      |  |
|                                                       | after discounting, week starts on Monday |     |              |   |   |    |      |  |
| <<                                                    | <                                        | ٩   | lovember 201 | 9 | > | >> | Done |  |
| Sun                                                   | Mon                                      | Tue | Total        |   |   |    |      |  |

5. To view the sales data, select the amount of sales on that day and view the snapshot on the right.

|                      |     | (Close   | d Sales)   |            |         |  |
|----------------------|-----|----------|------------|------------|---------|--|
|                      |     | For 11/2 | 29/2019    |            |         |  |
|                      |     | To       | otal       | Dine-In    | To Go   |  |
| Cancelled Items      |     |          | \$22.23    | \$22.23    | \$0.0   |  |
| Cancelled Orders     |     |          | \$49.45    | \$49.45    | \$0.0   |  |
| Closed-PM Sales      |     |          | \$6,113.43 | \$5,683.02 | \$430.4 |  |
| Gross Sales          |     |          | \$6,646.38 | \$6,174.99 | \$471.3 |  |
| Sales Tax            |     |          | \$634.39   | \$591.67   | \$42.7  |  |
| Net Sales            |     |          | \$6,011.99 | \$5,583.32 | \$428.6 |  |
| Specials             |     |          | \$4.00     | \$4.00     | \$0.00  |  |
| Discounts            |     | \$88.43  |            | \$88.43    | \$0.00  |  |
| Promos               |     | \$0.00   |            | \$0.00     | \$0.00  |  |
| Total, Net Discounts |     |          | \$5,919.56 | \$5,490.89 | \$428.6 |  |
|                      |     | Detai    | l Links    |            |         |  |
|                      | S   | ales Bv  | Sales By   |            |         |  |
|                      |     | enver    | Category   |            |         |  |
|                      |     |          | Category   |            |         |  |
|                      | Ca  | incelled | Discount   |            |         |  |
|                      |     | )rders   | Report     |            |         |  |
|                      |     |          | risport    |            |         |  |
|                      | E F | lourly   | Specials   |            |         |  |
|                      |     | Sales    | Report     |            |         |  |
|                      |     |          |            |            |         |  |
|                      | Su  | rcharge  | Sales Tax  |            |         |  |
|                      |     |          | Dublerati  |            |         |  |

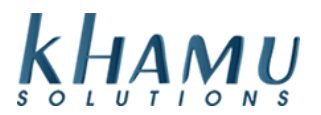

Note: You are able to select the quick links to view the specific reports for that day.

6. To create a log entry on a specific date selects the Log text

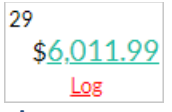

7. Add your log text on the right and select Update to save

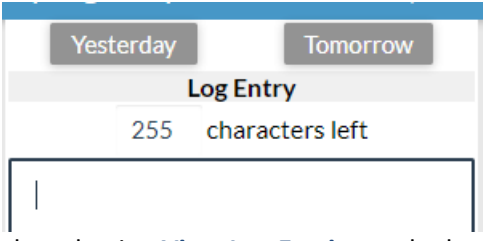

8. View / print all the log entries by selecting View Log Entries at the bottom of the screen

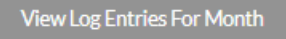

#### **GL Report**

This report is ideal for tracking a date range of sales, payment methods, or deposits. Here you will find your sales grouped in **GL Accounts** (*General Ledger Accounts*) so that you can find a total sales number for a group of categories.

For example: a Liquor GL account would include your Vodka, Gin and Run categories.

- 1. Sign into Manage System
- 2. Select the POS Module

| Modules                           |                              |                       |                     |                     |                 |  |  |  |
|-----------------------------------|------------------------------|-----------------------|---------------------|---------------------|-----------------|--|--|--|
| POS<br>Module                     | Retail<br>Module             | Employee<br>Module    | Customer<br>Module  | Gift<br>Cards       | Credit<br>Cards |  |  |  |
| Inventory<br>Module               | Tax<br>Module                | Ticket<br>Audit       | Messaging<br>Module | Activity<br>Logging | Setup           |  |  |  |
| Business<br>Reports               | Online<br>Ordering<br>Module | Historical<br>Archive | E-Mail<br>Reports   | Training<br>Mode    | Docs            |  |  |  |
| Business<br>Performance<br>Report | Kiosk<br>Module              | К2                    |                     |                     |                 |  |  |  |

## 3. Select the GL Report

|                          | Acco                  | ounting Rep         | oorts                      | Actions               | Pizzas              | Views                        | Specials                |                      |
|--------------------------|-----------------------|---------------------|----------------------------|-----------------------|---------------------|------------------------------|-------------------------|----------------------|
| Server<br>Report         | Payment<br>Methods    | Server<br>Deposits  | G/L<br>Report              | Dashboard<br>Report   | Define<br>Discounts | Define<br>Promos             | Define<br>Specials      | Define<br>Surcharges |
| Cash<br>Drawer<br>Report | Paid In/Out<br>Report | Server<br>Tips Paid | Sales Tax<br>By Month      | Real-Time<br>X Report | GL<br>Accounts      | Choose<br>Payment<br>Methods | Edit<br>Tipout<br>Rates | Age<br>Checking      |
| Declared<br>Tips         | Order<br>Payments     | Usage<br>Report     | Deposits<br>By<br>Terminal | Export<br>Data        | Menu<br>Images      |                              |                         |                      |

4. You can view one day at a time, or view a date range by selecting the Advanced View button

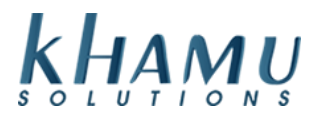

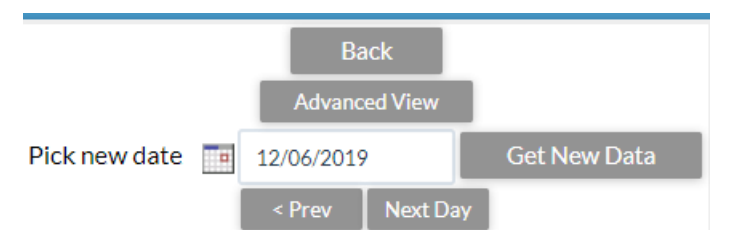

This will allow you to use the calendar tool, or manually adjust your date in the fields below. Once your range is set, select **Refresh** 

|               |                  | Back                               |                  |         |
|---------------|------------------|------------------------------------|------------------|---------|
|               |                  | Basic View                         |                  |         |
| Report Period | Today            | <ul> <li>Effective Date</li> </ul> | 12/06/2019       | Refresh |
| Data From: 📷  | 12/06/2019 01:00 | Data To: 💼                         | 12/07/2019 01:00 |         |

5. Your report should be displaying now. What populates in the report can be adjusted using the checkboxes listed here. Select **Update** to change your selection.

| Configure                          |         |  |  |  |  |  |
|------------------------------------|---------|--|--|--|--|--|
| Include Item Discounting w/GL Acct | Include |  |  |  |  |  |
| Show Credit Cards                  | Show    |  |  |  |  |  |
| Show Payment Methods               | Show    |  |  |  |  |  |
| Show Prepaid Summary               | Show    |  |  |  |  |  |
| Show Customer Charge Summary       | Show    |  |  |  |  |  |
| Show Included Taxes with Item      | Show    |  |  |  |  |  |
| Show Terminal Group GL Sales       | Show    |  |  |  |  |  |
| Update                             |         |  |  |  |  |  |

#### **Dashboard Report**

This is report allows us to view an in-depth snapshot of several reports for one day at a time. Similar to the **GL Report**, except here we can see a breakdown of Promos, Specials, and much more.

#### 1. Sign into Manage System

2. Select the **POS Module** 

| Modules                           |                              |                       |                     |                     |                 |  |  |  |
|-----------------------------------|------------------------------|-----------------------|---------------------|---------------------|-----------------|--|--|--|
| POS<br>Module                     | Retail<br>Module             | Employee<br>Module    | Customer<br>Module  | Gift<br>Cards       | Credit<br>Cards |  |  |  |
| Inventory<br>Module               | Tax<br>Module                | Ticket<br>Audit       | Messaging<br>Module | Activity<br>Logging | Setup           |  |  |  |
| Business<br>Reports               | Online<br>Ordering<br>Module | Historical<br>Archive | E-Mail<br>Reports   | Training<br>Mode    | Docs            |  |  |  |
| Business<br>Performance<br>Report | Kiosk<br>Module              | К2                    |                     |                     |                 |  |  |  |

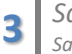

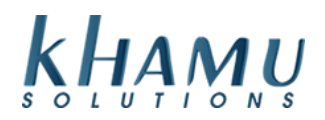

## 3. Select the Dashboard Report

|                          | Acco                  | ounting Rep         | oorts                      | Actions               | Pizzas              | Views                        | Specials                |                      |
|--------------------------|-----------------------|---------------------|----------------------------|-----------------------|---------------------|------------------------------|-------------------------|----------------------|
| Server<br>Report         | Payment<br>Methods    | Server<br>Deposits  | G/L<br>Report              | Dashboard<br>Report   | Define<br>Discounts | Define<br>Promos             | Define<br>Specials      | Define<br>Surcharges |
| Cash<br>Drawer<br>Report | Paid In/Out<br>Report | Server<br>Tips Paid | Sales Tax<br>By Month      | Real-Time<br>X Report | GL<br>Accounts      | Choose<br>Payment<br>Methods | Edit<br>Tipout<br>Rates | Age<br>Checking      |
| Declared<br>Tips         | Order<br>Payments     | Usage<br>Report     | Deposits<br>By<br>Terminal | Export<br>Data        | Menu<br>Images      |                              |                         |                      |

#### 4. Select what you do not want to see, Update to save

| Select Report Categories To Exclude |            |               |            |               |              |          |           |  |
|-------------------------------------|------------|---------------|------------|---------------|--------------|----------|-----------|--|
| Category Sales                      | G/L Report | Prepaid Accts | Gift Cards | Cust. Charge  | Credit Cards | Labor    | Discounts |  |
| Promos                              | Specials   | Cancelled     | Surcharges | 🖉 Paid In/Out | Payments     | Deposits |           |  |
|                                     |            |               |            |               |              |          |           |  |
| Update                              |            |               |            |               |              |          |           |  |

## **Real-Time X Report**

This report prints out very nicely on receipt printer and includes the need to know details for the day; including the **Net Cash** amount. *Net Cash is the total cash that you would take to the bank.* 

**Note:** it is possible for Net Cash to be negative. In that case your employee's tips would have exceeded the cash taken for the day \*assuming you are giving tips away each day.

## 1. Sign into Manage System

2. Select the **POS Module** 

| Modules                           |                              |                       |                     |                     |                 |  |  |  |
|-----------------------------------|------------------------------|-----------------------|---------------------|---------------------|-----------------|--|--|--|
| POS<br>Module                     | Retail<br>Module             | Employee<br>Module    | Customer<br>Module  | Gift<br>Cards       | Credit<br>Cards |  |  |  |
| Inventory<br>Module               | Tax<br>Module                | Ticket<br>Audit       | Messaging<br>Module | Activity<br>Logging | Setup           |  |  |  |
| Business<br>Reports               | Online<br>Ordering<br>Module | Historical<br>Archive | E-Mail<br>Reports   | Training<br>Mode    | Docs            |  |  |  |
| Business<br>Performance<br>Report | Kiosk<br>Module              | К2                    |                     |                     |                 |  |  |  |

## 3. Select the Real-Time X Report

| Accounting Reports       |                       |                     |                            |                       | Actions             | Pizzas                       | Views              | Specials             |
|--------------------------|-----------------------|---------------------|----------------------------|-----------------------|---------------------|------------------------------|--------------------|----------------------|
| Server<br>Report         | Payment<br>Methods    | Server<br>Deposits  | G/L<br>Report              | Dashboard<br>Report   | Define<br>Discounts | Define<br>Promos             | Define<br>Specials | Define<br>Surcharges |
| Cash<br>Drawer<br>Report | Paid In/Out<br>Report | Server<br>Tips Paid | Sales Tax<br>By Month      | Real-Time<br>X Report | GL<br>Accounts      | Choose<br>Payment<br>Methods |                    | Age<br>Checking      |
| Declared<br>Tips         | Order<br>Payments     | Usage<br>Report     | Deposits<br>By<br>Terminal | Export<br>Data        | Menu<br>Images      |                              |                    |                      |

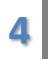

Sales Reporting in the POS Module Sapphire 12/6/2019

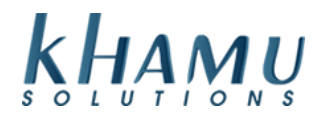

## 4. Print the report by selecting Output to Receipt Printer

# Information for: 12/03/2019

| Category            | Count    | Sales    |  |
|---------------------|----------|----------|--|
| Beer                | 1        | \$3.50   |  |
| Beverages           | 1        | \$2.99   |  |
| Desserts            | 1        | \$2.99   |  |
| Sandwiches          | 2        | \$19.48  |  |
| Seasonal Drinks     | 1        | \$7.00   |  |
| \$Burger/Sand Adds  | 10       | \$28.59  |  |
| \$Drink Modifiers   | 1        | \$1.00   |  |
| \$Liq Upsell        | 1        | \$3.00   |  |
| Dessert modifiers   | 1        | \$0.70   |  |
| One Side Option FCH | 2        | \$2.00   |  |
| Sales               | 21       | \$ 71.25 |  |
| NO TAXES            |          |          |  |
| Method              | Totals   |          |  |
| Cash                | \$ 71.25 |          |  |
|                     |          |          |  |
| Total               |          | \$71.25  |  |
|                     |          |          |  |
| Deposits            | Totals   |          |  |
| Net Cash            |          | \$71.25  |  |
| Total               |          | \$71.25  |  |

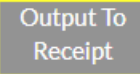